# Assembly & Installation Instructions: Bluetooth Switch for Sentinel ST-BTSMAP-SW

# Parts Included

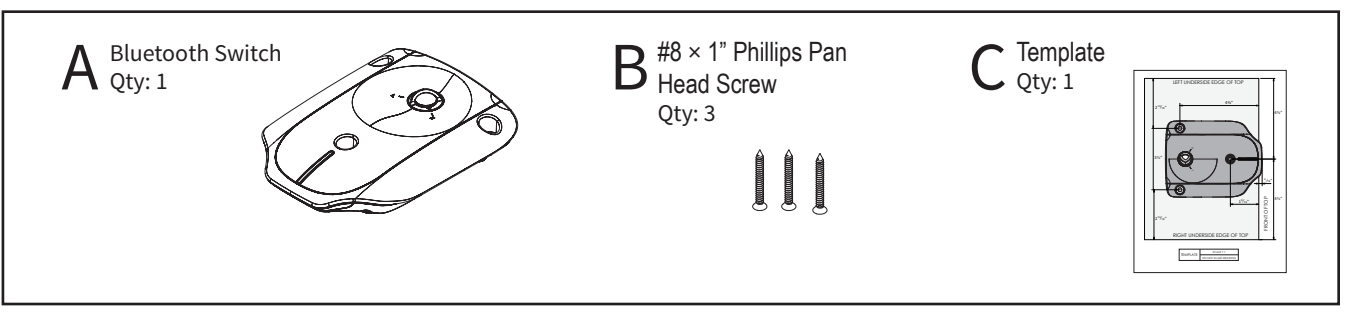

## Position Switch to Worksurface

а

b

1

Position the Switch Housing using our template, be sure to print it on scale 1:1; mark the pilot holes.

Use a  $3/_{32}$ " drill bit to drill pilot holes for the Switch. You may wish to mark your drill bit so you do not drill any more than  $3/_4$ " deep and damage tour worksurface top.

Do not drill all the way through worksurface!

#### NOTE:

Be sure:

- Front of Top on both Template and Worksurface are lined up
- Left underside edge on both Template and Worksurface are lined up (for Switch on Left)
- Right underside edge on both Template and Worksurface are lined up (for Switch on Left)

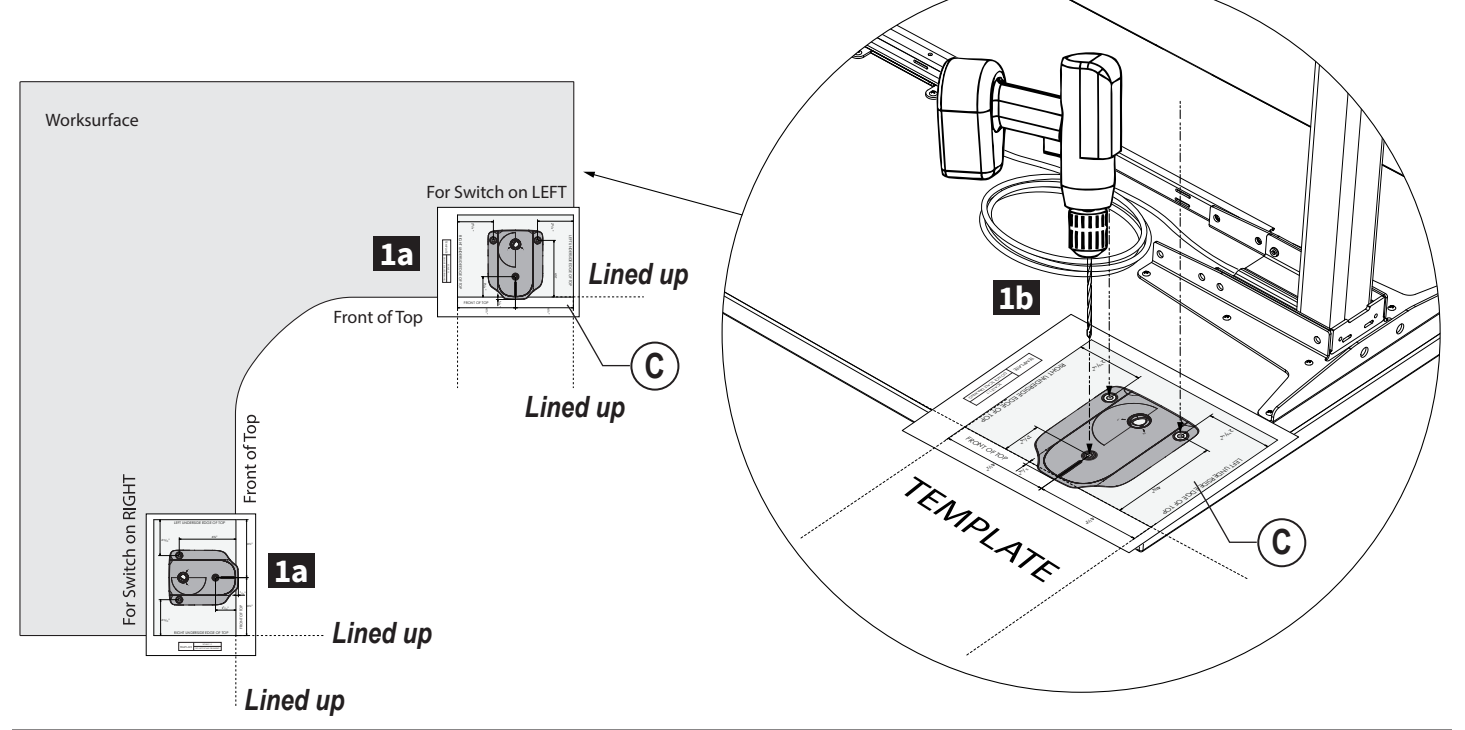

# Attach Switch

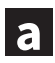

C

2

Using three #8 × 1" Phillips Pan Head Screws (B), mount the Switch (A) to worksurface Attach P-Loops to secure cable using b #8 × %" Pan Head Screw

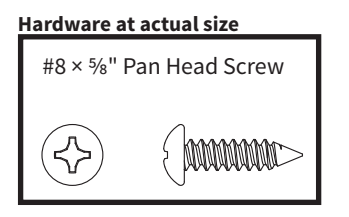

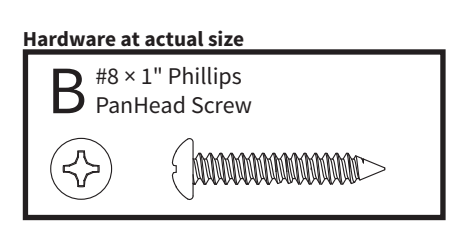

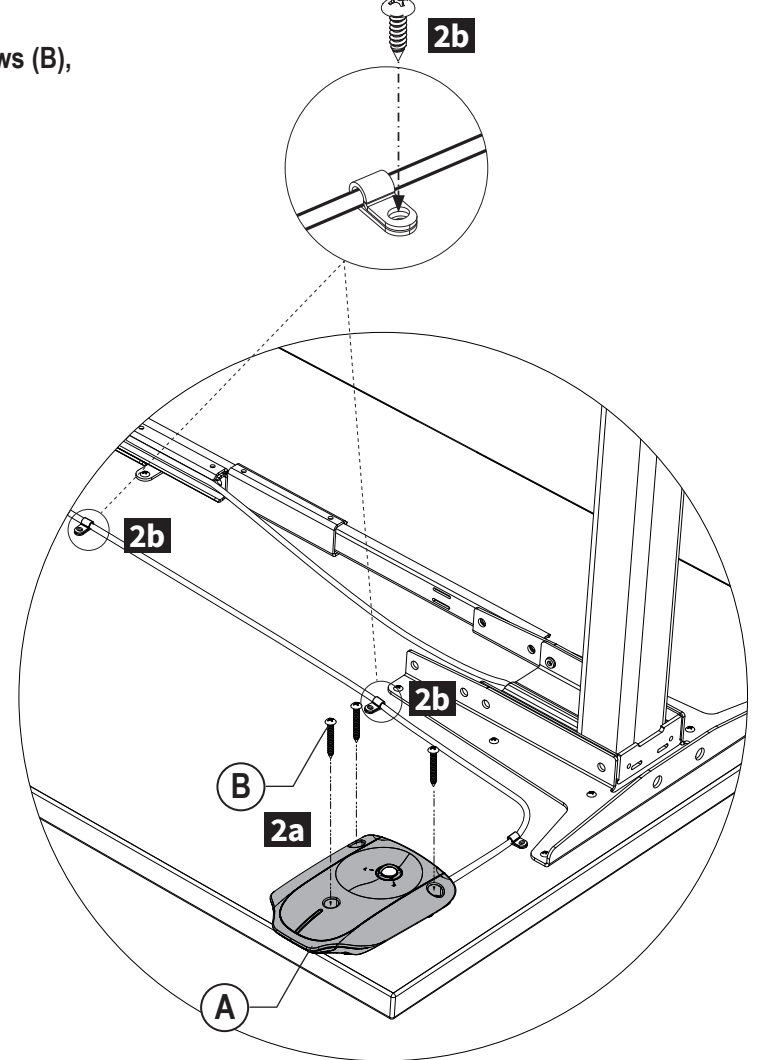

Adjust the Occupancy Sensor window

- If the switch is located for right hand use, turn the occupancy sensor to face the "R" right setting. •
- If the switch is located for left hand use, turn the occupancy sensor to face the "L" left setting. .

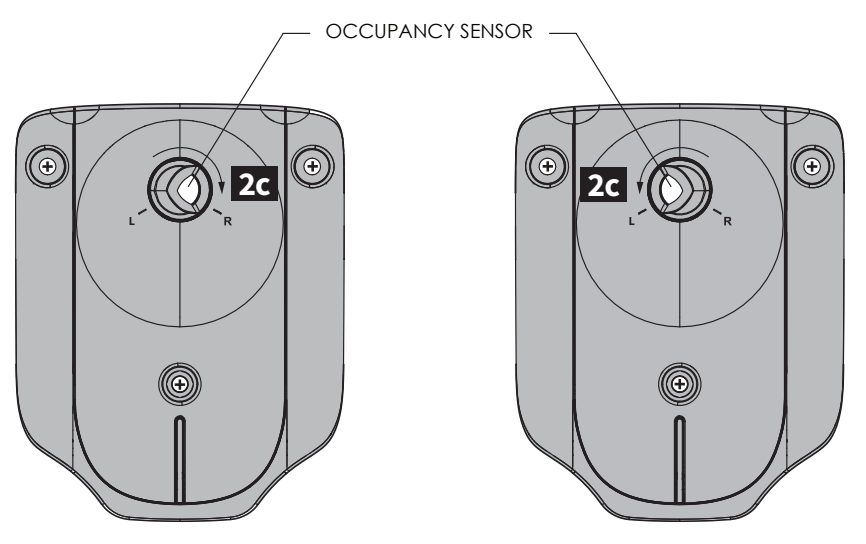

RIGHT SETTING: Turn the Occupancy Sensor to face the "R" Right setting

LEFT SETTING: Turn the Occupancy Sensor to face the "L" Left setting

#### NOTE:

Failure to set the Occupancy Sensor window properly will cause the app to time out and effect the Apps reminder system

# INITIALIZE TABLE

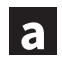

b

3

Press and hold ▼ Down Button until the workcenter moves all the way down and the display reads 22.5' (thee stage) or 26.1" (two stage) then release it.

Press and hold ▼ Down Button AGAIN until the workcenter moves down then up slightly.

THE RE-START AND FACTORY RESET FEATURES:

If at any point the Sentinel Smart App Bluetooth Switch ceases to function properly it may be necessary to perform a restart or a factory reset. The Restart feature reconnects the switch to the system and retains all user preset and other settings that have been selected in the Workrite Sentinel App. It is recommended to use restart first to see if it resolves the issues with the Sentinel Smart App Bluetooth Switch so all user settings and data is maintained. In the event that a restart does not resolve the issues experienced a factory reset is required. In addition it a Sentinel Smart App Bluetooth Switch is removed from one desk and moved to another a factory reset will be required to set the switch to be compatible with the new desk.

## RESTART

This function restarts the Sentinel Smart App Bluetooth Switch. Note: All saved settings are retained when a restart is performed

Step 1: Hold the Restart Key for 5 seconds

## FACTORY RESET

With this function, you can reset the Sentinel Smart App Bluetooth Switch to its original factory settings. *Note: All saved settings are deleted when this reset is performed* 

Step 1: Disconnect the Table System from 120v Power by removing the power cord plug from the power supply

Note: if your Sentinel Base has more than one power supply, all power cords must be removed in this step

Step 2: Press and hold the ▲ UP and ▼ DOWN buttons

Step 3: While holding the ▲ UP and ▼ DOWN buttons, reconnect the 120v power cord to the power supply ► ► the LEDs will begin to flash

Note: if your Sentinel Base has more than one power supply, all power supply's must be reconnected in this step

Step 4: Before the LEDs stop flashing, release both the ▲ UP and ▼ DOWN buttons ► ► The Factory Reset is complete

Note: if you do not release the ▲ UP and ▼ DOWN buttons before the LEDs stop flashing, The Factory Reset will time-out and you must restart the reset from Step 1

For complete User Guide, GO TO www.workriteergo.com/sentinel-bluetooth-switch

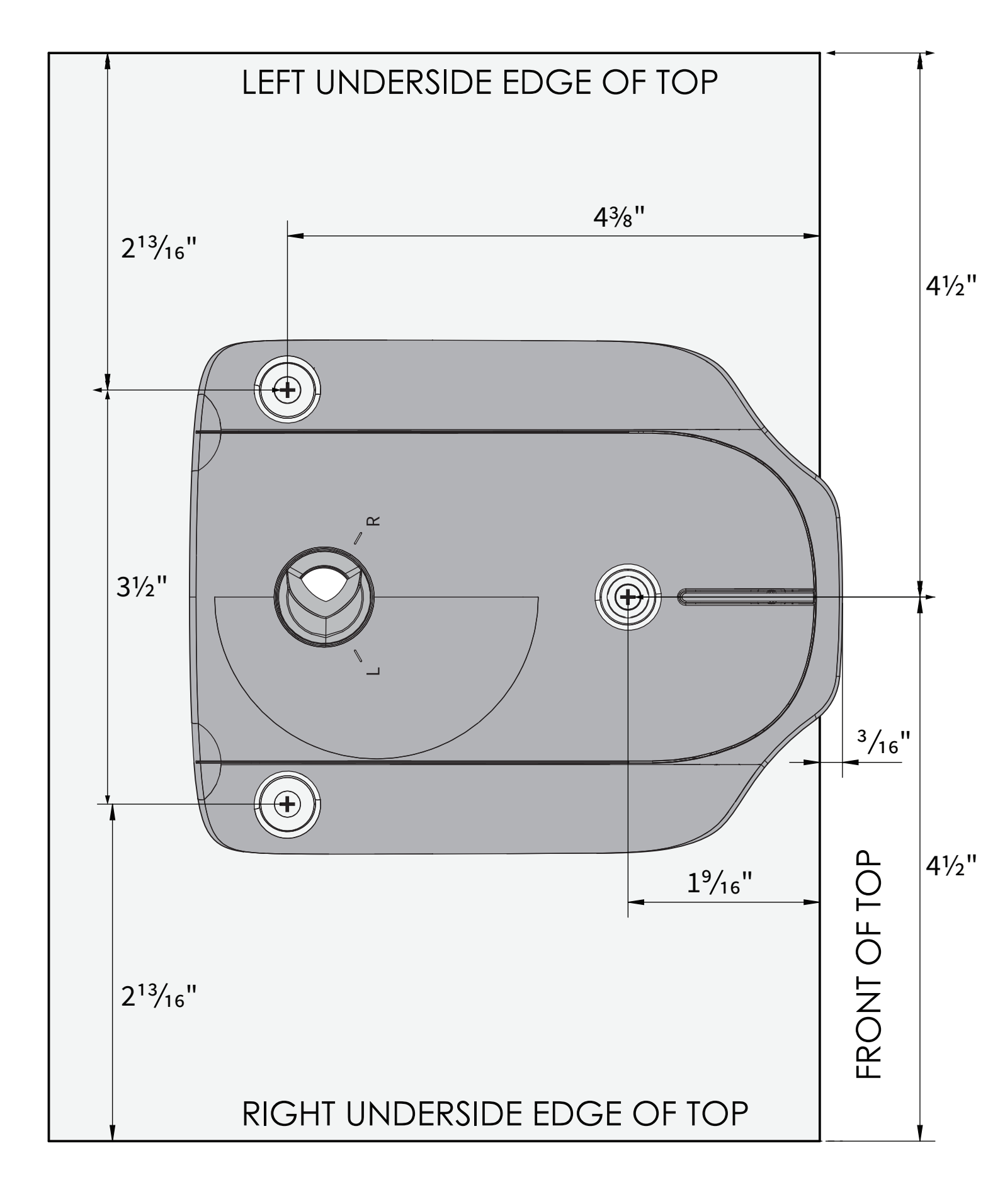

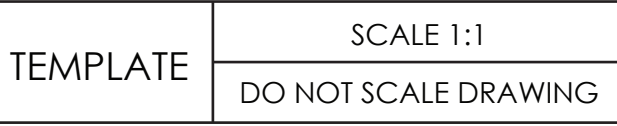